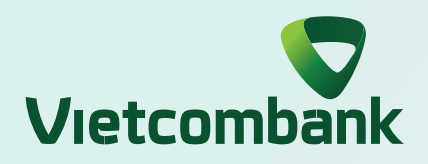

# **INSTRUCTION FOR CONFIRMING TRANSACTION BY VCB-SMART OTP ON WEBSITE**

| <b>VCB</b> Digibank                            | Vietcombank 💙       |                               |  |
|------------------------------------------------|---------------------|-------------------------------|--|
|                                                | Available balance   | 140,476 VND                   |  |
| P. Welcome                                     |                     |                               |  |
| Le VIET HA<br>Lastlogin<br>1970-01-01 00:02:25 | Beneficiary account | 19992508302                   |  |
| Accounts/cards Details                         | Beneficiary bank    | (TPBANK) Tienphong Bank       |  |
| Open new favourite account<br>number 📟         |                     |                               |  |
| Current account 0011004409681                  | Amount              | 90,000 VND                    |  |
| Balance                                        | Transaction fee     | Sender pays     Receiver pays |  |
| Customer Service 24/7<br>1900 54 54 13         | Note                | LE VIET HA transfer           |  |
| Claim request                                  |                     | Continue                      |  |
| 🔿 Money exchange 💿                             |                     |                               |  |

### Step 1:

Enter transaction information and select "Continue"

|           | VCBDigibank                            |                       |                 |  |
|-----------|----------------------------------------|-----------------------|-----------------|--|
| =         |                                        | Beneficiary account   | 9912716799      |  |
| *         | (*)                                    | Beneficiary name      |                 |  |
|           | Welcome                                | Amount                |                 |  |
| <b>11</b> | Last login<br>2022-07-05 10:10:24      | Eng                   |                 |  |
|           |                                        |                       | Password        |  |
|           | Accounts/cards Details                 | Transaction fee       | ✓/CB-Smart OTP  |  |
|           | Open new favourite account<br>number 📟 | Note                  | SMS OTP         |  |
| ¢.        | Current account 0301000355365          | Authentication method | VCB - Smart OTP |  |
| 0         | Balance                                | Bac                   | * Confirm       |  |
| ٢         | Customer Service 24/7                  |                       |                 |  |

### Step 2: Select "VCB-Smart OTP" and select "Confirm"

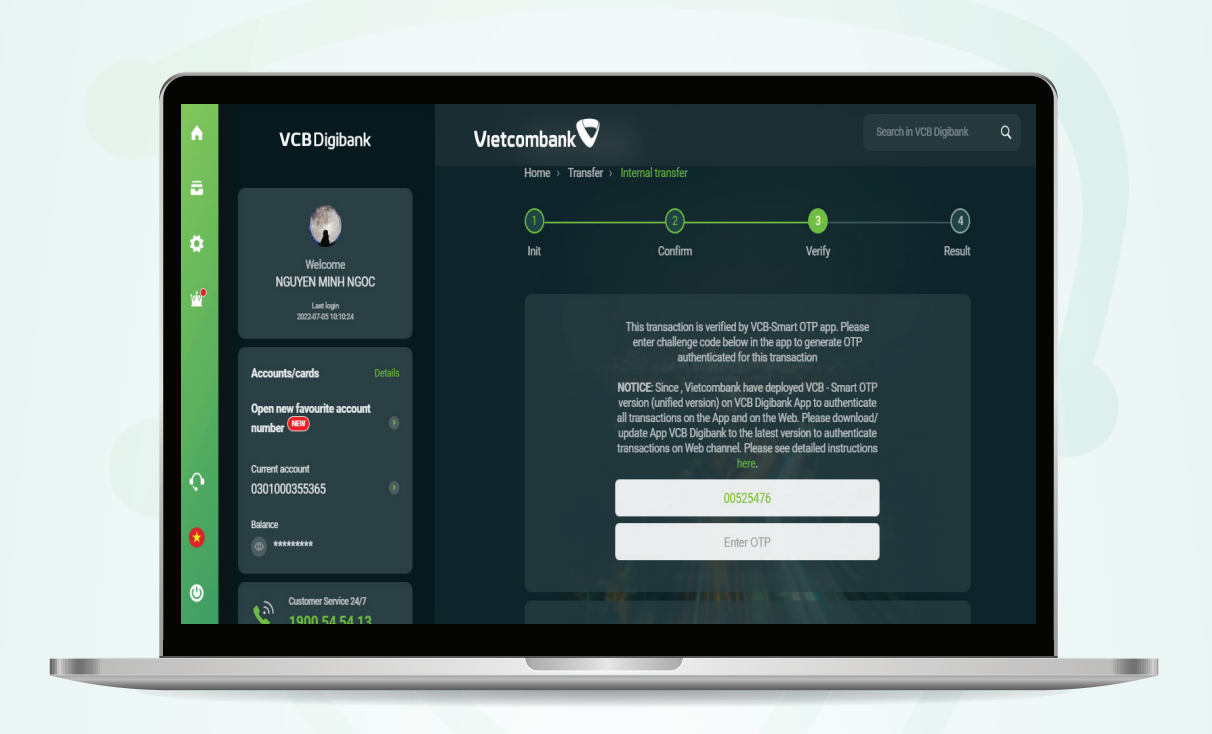

Step 3:

Website screen display a verification code for Smart OTP

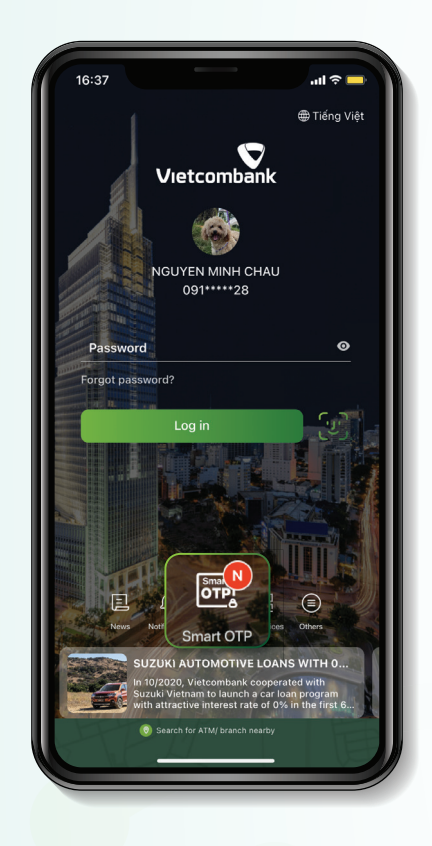

Step 4: Access Vietcombank app and select "Smart OTP"

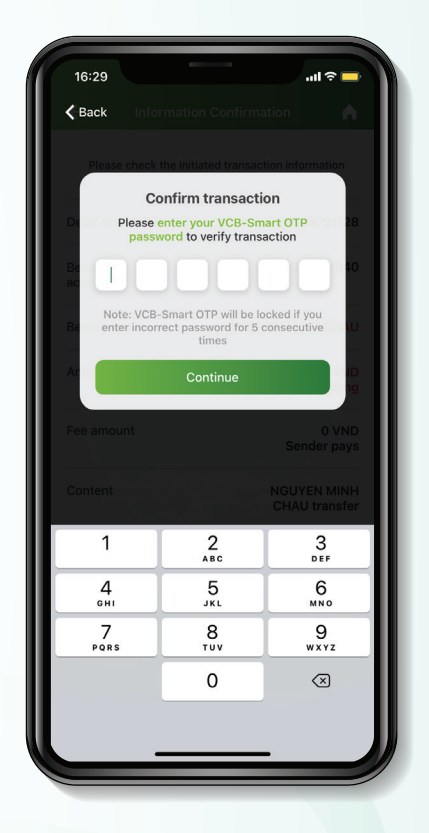

Step 5: Enter VCB-Smart OTP and select "Continue"

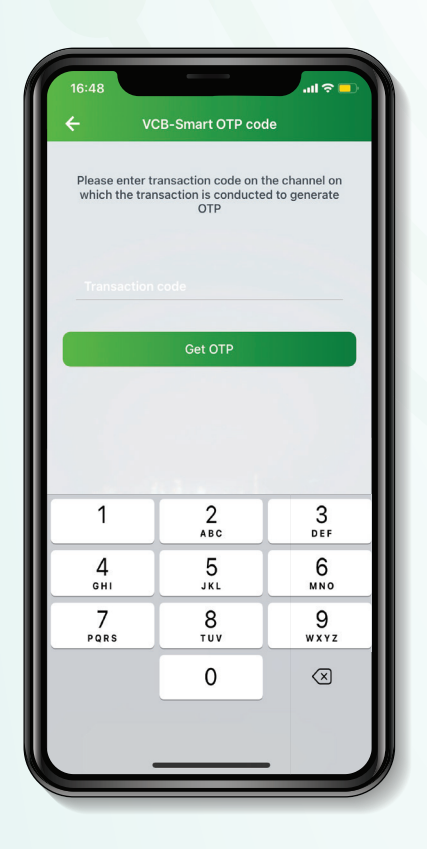

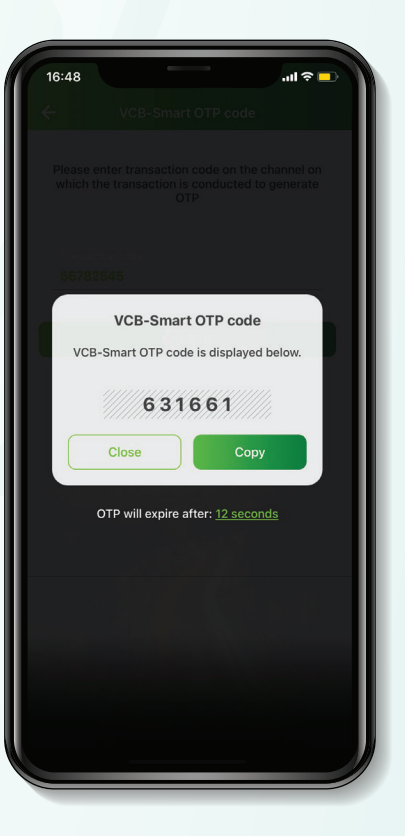

### Step 6:

Enter transaction code displayed on the website screen and select "Get OTP"

Step 7: VCB-Smart OTP is displayed on app

| •        | <b>VCB</b> Digibank               | Vietcombank 💙    |                                                                                                   |                                  | ٩ |
|----------|-----------------------------------|------------------|---------------------------------------------------------------------------------------------------|----------------------------------|---|
|          |                                   |                  | an dansactions on the App and on the web, mea<br>update App VCB Digibank to the latest version to | ise uowilioau/<br>o authenticate |   |
|          |                                   |                  | transactions on Web channel. Please see detaile<br>here.                                          | ed instructions                  |   |
| •        |                                   |                  | 00525476                                                                                          |                                  |   |
|          | Welcome<br>NGUYEN MINH NGOC       |                  | 408335                                                                                            |                                  |   |
| <u>w</u> | Last login<br>2022-07-05 10:10:24 |                  |                                                                                                   |                                  |   |
|          |                                   |                  |                                                                                                   |                                  |   |
|          | Accounts/cards Details            | Type of transfer |                                                                                                   | One-time payment                 |   |
|          | Open new favourite account        | Debit account    |                                                                                                   | 0301000355365                    |   |
|          |                                   |                  |                                                                                                   |                                  |   |
| Q.       | 0301000355365 O                   | Beneficiary acco | unt                                                                                               | 9912716799                       |   |
|          | Balance                           | Beneficiary name |                                                                                                   |                                  |   |
|          | **********                        |                  |                                                                                                   |                                  |   |
| ٩        | Distamer Service 24/7             | Arnount          |                                                                                                   | Xác nhận                         |   |
|          | 1900 54 54 13                     |                  |                                                                                                   |                                  |   |

### Step 8:

Enter VCB Smart-OTP from Step 7 to the current website screen and select "Confirm"

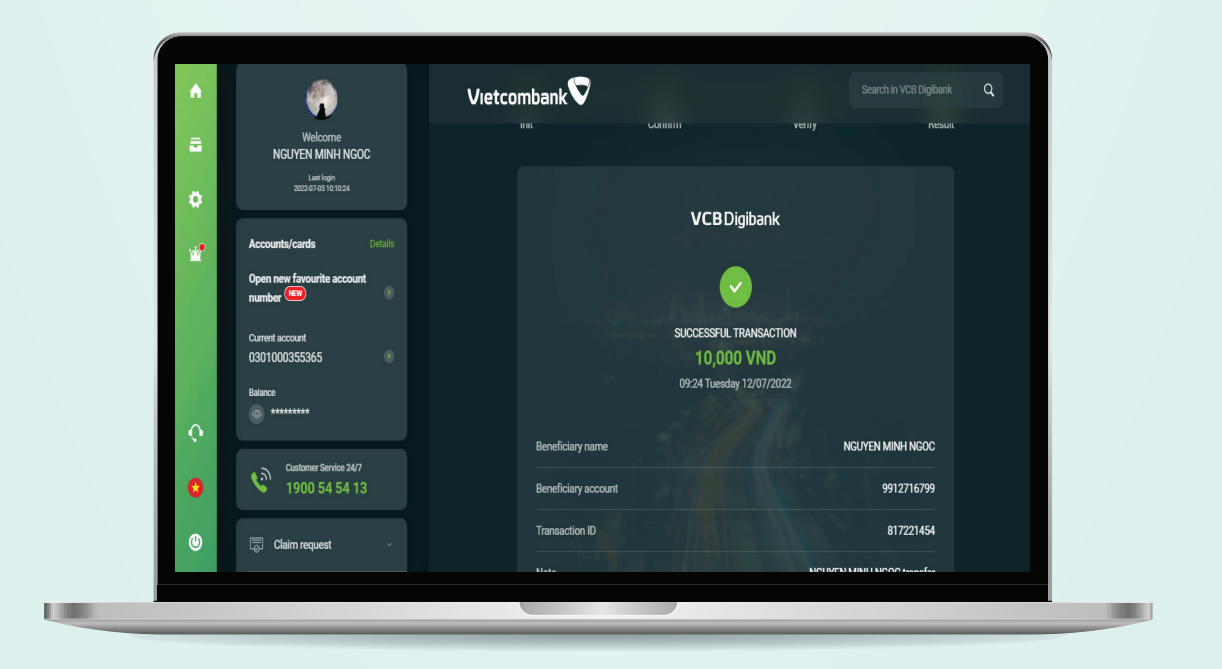

## Step 9: Successful transaction